# MC Toolkit Modem Code Download Instruction Manual

Doc. No.:34-ST-25-33Revision1.0Date:October 2010

#### **Honeywell Confidential & Proprietary**

This work contains valuable, confidential, and proprietary information. Disclosure, use, or reproduction outside of Honeywell International Inc. is prohibited except as authorized in writing. This unpublished work is protected by the laws of the United States and other countries.

### **Notices and Trademarks**

#### Copyright 2009 by Honeywell Revision 1.0 October 2010

#### WARRANTY/REMEDY

Honeywell warrants goods of its manufacture as being free of defective materials and faulty workmanship. Contact your local sales office for warranty information. If warranted goods are returned to Honeywell during the period of coverage, Honeywell will repair or replace without charge those items it finds defective. The foregoing is Buyer's sole remedy and is **in lieu of all other warranties, expressed or implied, including those of merchantability and fitness for a particular purpose**. Specifications may change without notice. The information we supply is believed to be accurate and reliable as of this printing. However, we assume no responsibility for its use.

While we provide application assistance personally, through our literature and the Honeywell web site, it is up to the customer to determine the suitability of the product in the application.

Honeywell Field Solutions 1860 W. Rose Garden Lane Phoenix, AZ 85027 USA 1-800 822-7673

MC Toolkit Code Download is a U.S. registered trademark of Honeywell Other brand or product names are trademarks of their respective owners.

### **About This Document**

### Abstract

This document provides descriptions and procedures for the upgrading the MC Toolkit Modem firmware using the Code Download Application.

### Contacts

#### World Wide Web

The following lists Honeywell's World Wide Web sites that will be of interest to our customers.

| Honeywell Organization       | WWW Address (URL/e-mail)                                                                                                    |
|------------------------------|----------------------------------------------------------------------------------------------------|
| Corporate                    | http://www.honeywell.com                                                                                                    |
| Honeywell Field Solutions    | http://www.honeywell.com/ps                                                                                                    |
| Technical Assistance Center  | ask-ssc@honeywell.com (e-mail)                                                                                                    |
| Configuration Tools Web Site | http://hpsweb.honeywell.com/Cultures/en-<br>US/Products/Instrumentation/configtools/mctoolkit/Softwa<br>reDownloads/documents.htm |

#### Telephone

Contact us by telephone at the numbers listed below.

| Location                 | Organization                | Phone Number     |
|--------------------------|-----------------------------|------------------|
| United States and Canada | Technical Assistance Center | 1-800-423-9883   |
|                          | Customer Services           | 1-800-343-0228   |
|                          | Outside United States       | 001-215/641-3610 |

### **Release Information**

| Document Name                  | Document ID | Release Number | Publication Date |
|--------------------------------|-------------|----------------|------------------|
| MC Toolkit Modem Code Download | 34-ST-25-33 | Revision 1     | October 2010     |

### References

The following list identifies all documents that may be sources of reference for material discussed in this publication.

| Document Name          | Document ID | Release Number | Publication Date |
|------------------------|-------------|----------------|------------------|
| MC Toolkit User Manual | 34-ST-25-20 | Revision 9     | October 2010     |

## Contents

| INTRODUCTION                                                           |               |
|------------------------------------------------------------------------|---------------|
| Overview                                                               |               |
| Modem Code Download Application - Main Screen                          | 1             |
| INSTALLATION, CONNECTION AND LAUNCH OF T<br>DOWNLOAD APPLICATION       | HE MODEM CODE |
| System Requirements                                                    |               |
| Install / Upgrade Procedure                                            |               |
| Connections                                                            |               |
| MCT 202 Connections                                                    |               |
| Launching the Modem Code download Application                          |               |
| MODEM CODE DOWNLOAD OPERATIONS                                         | 4             |
| Menu selections                                                        |               |
| File Menu<br>Help Menu                                                 |               |
| Upload / Download Operations<br>Download Operation<br>Upload Operation |               |
| Troubleshooting                                                        |               |

### Table of Figures

| Figure 1 Modem Code Download Application - Main Screen | . 1 |
|--------------------------------------------------------|-----|
| Figure 2 File Menu                                     | . 4 |
| Figure 3 COM Port Settings                             | . 5 |
| Figure 4 Exit Download Application                     | . 5 |
| Figure 5 Modem Menu                                    | . 6 |
| Figure 6 Modem Diagnostics                             | . 6 |
| Figure 7 Help Menu                                     | .7  |
| Figure 8 About Box Version Number                      | . 8 |
| Figure 9 Download Screen                               | .9  |
| Figure 10 Download Confirmation                        | .9  |
| Figure 11 Download Status                              | 10  |
| Figure 12 Download Complete                            | 10  |
| Figure 13 Validation Status                            | 11  |
| Figure 14 Validating Firmware                          | 11  |
| Figure 15 Modem Firmware version                       | 12  |
| Figure 16 Test Firmware Version                        | 12  |
| Figure 17 Save Firmware                                | 13  |
| Figure 18 Save Firmware Confirmation                   | 13  |
| Figure 19 Firmware Upload from Modem to PPC            | 14  |
| Figure 20 Upload Complete                              | 14  |

### Table of Tables

| Table 1 System Requirements       | 2  |
|-----------------------------------|----|
| Table 2 Install/Upgrade Procedure | 2  |
| Table 3 Troubleshooting           | 15 |

### Introduction

#### Overview

The MC Toolkit Modem Code Download application allows the user to upgrade the modem firmware in the following devices.

- MC Toolkit 101 (MCT101)
- MC Toolkit 202 (MCT202)

In addition to upgrade it also allows user to save modem firmware to Pocket PC (PPC) and test current firmware version of the modem. The application supports the standard serial port communication and can be executed using a PPC. The firmware, which can be obtained from the Honeywell TAC website, is downloadable from the PPC to the Flash memory in the device. The entire process requires approximately 5 minutes.

#### Modem Code Download Application - Main Screen

The following screen will be displayed after you launch the Modem Code Download application. The Installation and Launch procedure of the program is listed under. "Installation of Modem Code Download Application"

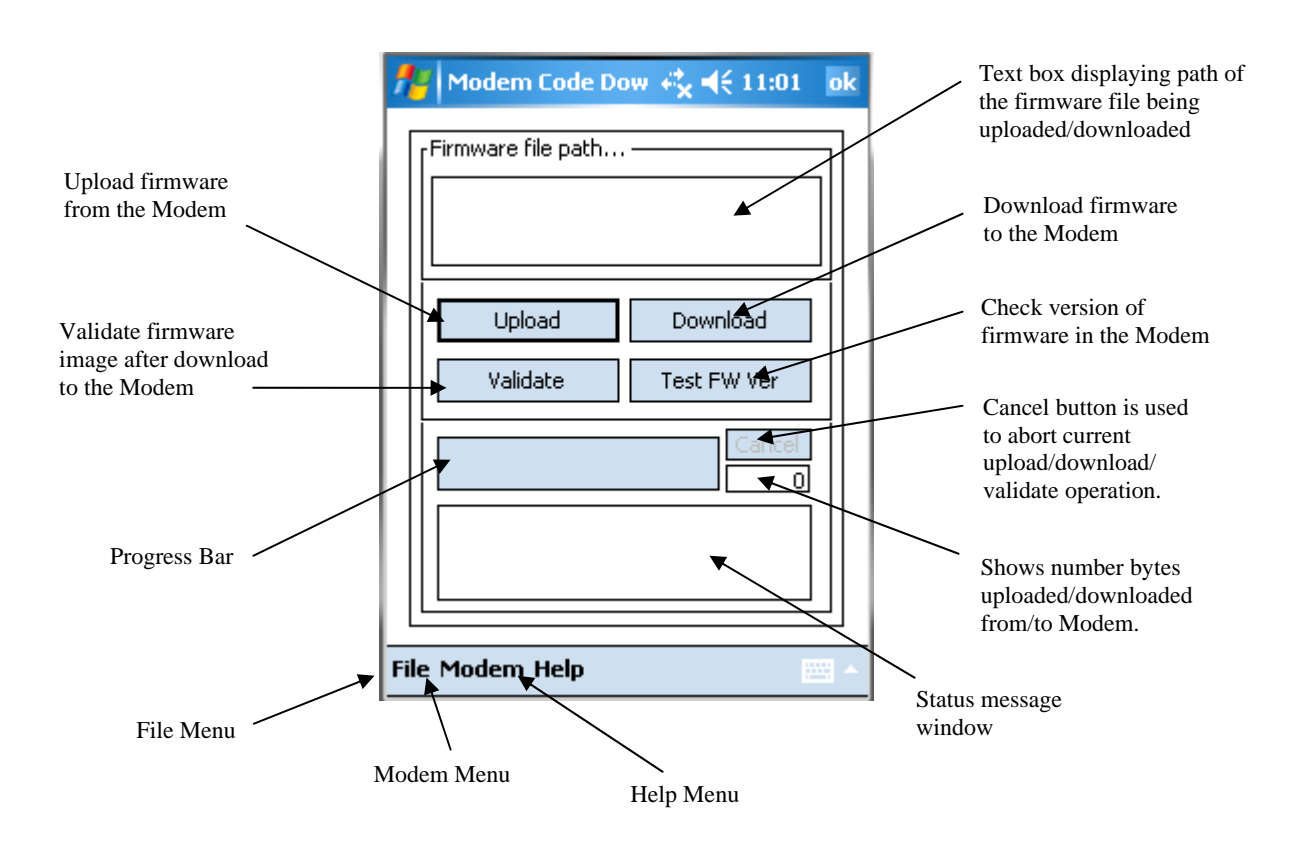

Figure 1 Modem Code Download Application - Main Screen

### Installation, Connection and Launch of the Modem Code Download Application

#### **System Requirements**

#### **Table 1 System Requirements**

| Item               | Description                                                                                                    |
|--------------------|----------------------------------------------------------------------------------------------------|
| Pocket PC Model    | HP iPAQ 2490                                                                                                    |
|                    | Microsoft Active Sync version 4 or higher must be installed on the PC to communicate with the PPC using the Active Sync cable. |
| Pocket PC Platform | Windows Mobile 5.0                                                                                                    |

#### **Install / Upgrade Procedure**

The ModemCodeDownload program installation is part of the MCToolkit product CD. If the MCToolkit product is already installed, you should see the short cut "ModemCodeDownload" Under "Start" or "Start\Programs" menu. Skip this section if it is already installed.

To upgrade the MC Toolkit Modem Code Download program in the Host PPC, follow the steps in Table 2.

| Step | Action                                                                                                    |
|------|----------------------------------------------------------------------------------------------------|
| 1    | <ul> <li>If the Host PPC has the previously installed 'Honeywell ModemCodeDownload ' application, follow the steps below to remove this program from the PPC.</li> <li>a. Select Start/Settings/System/Memory/Remove Programs</li> <li>b. Select 'ModemCodeDownload' (If this program is not listed, that means it was not installed on this PPC before)</li> <li>c. Select Remove, select Yes on the Remove Program dialog</li> <li>d. Soft Reset the PPC</li> </ul>                       |
| 2    | Setup ActiveSync connection between the Host PPC and the Desktop PC                                                                                                    |
| 3    | If the Desktop PC has the previously installed 'ModemCodeDownload' application, follow the<br>steps below to remove this program from the PC.<br>Steps:<br>a. Select Start/Settings/Control Panel/Add Remove Programs<br>b. Select 'ModemCodeDownload' (If a program is not listed, that means it was not installed on<br>this PC before)<br>c. Select Change/Remove<br>d. On the "Welcome Dialog" select "Remove", hit Next.<br>e. Click Yes on "Do you want to completely remove" prompt. |
| 4    | From the 'Configuration Tools Web Site ' listed under World Wide Web,                                                                                                    |
|      | Download the 'MC Toolkit Modem Code Download Installation Setup' (Zip file) into your PC.                                                                                                    |

#### Table 2 Install/Upgrade Procedure

| 5  | Unzip the file saved in Step 4 to a folder on the PC (ex: ModemCodeDownloadSetup.exe) - Setup.exe file will be extracted                                                       |
|----|----------------------------------------------------------------------------------------------------|
| 6  | Run ModemCodeDownloadSetup.exe                                                                                                    |
| 7  | Select Next on the Welcome Screen                                                                                                    |
| 8  | Select 'Agree' on the License agreement details after reading and agreeing to these terms.                                                                                     |
| 9  | Enter User Name and Company Name.                                                                                                    |
| 10 | Accept the default location for all the files that will be installed on the PC, or select a new path (these files will be installed on the PPC on the next step). Select Next. |
| 11 | After the Setup steps on the PC are complete, check the PPC screen. PPC prompts "Choose a location to Install".                                                                |
| 12 | Select SD Card as the installation location. Select Install.                                                                                                    |
| 13 | After successful installation, user will see the message "Honeywell MCToolKit<br>CodeDownload.CAB was successfully installed on your device". Select OK.                       |
| 14 | You should see a shortcut to the 'MCToolkitCodeDownload' on the PPC Start Menu or under Start/Programs.                                                                        |

#### Connections

#### MCT 101 Connections

Setup the Connections between the MCT 101 PPC and the modem using the RS-232 cable that is provided with the MCT 101.

#### **MCT 202 Connections**

In the MCT202 unit, the modem is integrated inside the unit. So, no further connections are needed.

**NOTE**: You do not need to be connected to any Transmitter during the execution of the Modem Code Download application.

#### Launching the Modem Code download Application

Select Start / MCToolkitCodeDownload This will display the Main Application Screen shown in Figure 2.

**Note**: If you cannot see the 'MCToolkitCodeDownload' application listed under the Start menu, look under Start/Programs menu. Depending upon the number of programs listed under Start Menu, the PPC moves some of the shortcuts to Start/Programs menu.

### **Modem Code Download Operations**

#### **Menu selections**

Modem Code Download application has File, Modem and Help Menus

#### File Menu

File Menu offers Settings and Exit Options

| Firmware file path                      |  |
|-----------------------------------------|--|
| Upload Download<br>Validate Test FW Ver |  |
|                                         |  |
| Settings                                |  |
| Exit                                    |  |

#### Settings

Figure 2 File Menu

Use File→Settings to setup the COM Port for data transfer between the Modem and the Modem Code Download application on the PPC

| 🏄 Modem Code Dow 🦧 🍕 12:05 🛛 ok |
|---------------------------------|
| COM Port COM1                   |
|                                 |
|                                 |
|                                 |

Figure 3 COM Port Settings

**Note:** The user can change COM Port settings using this dialog. But, the current PPC Model supports only COM Port 1.

#### Exit

Use File / Exit to Exit from the application. The following confirmation screen will be displayed

| fe Mo                    | dem Code I                                                                   | Down <b>≓x =</b>                           | ({ 4:13                |  |  |
|--------------------------|------------------------------------------------------------------------------|--------------------------------------------|------------------------|--|--|
| Firmw<br>IIStory<br>MCTo | Firmware file path<br>Storage Card\New\APPWBOOT.HEX<br>MCToolKitCodeDownload |                                            |                        |  |  |
| ?                        | ) Are you<br>exit MC<br>Downlo                                               | i sure you v<br>ToolKit Coo<br>ad Applicat | want to<br>le<br>ion ? |  |  |
|                          | Yes                                                                          | No                                         |                        |  |  |
|                          |                                                                              |                                            | 15360                  |  |  |
| Dow                      | nload Succe:<br>to valid                                                     | ssful. Select<br>ate the file.             | Validate               |  |  |
| Dow                      | nload Succe:<br>to valid                                                     | ssful. Select<br>ate the file.             | Validate               |  |  |

**Figure 4 Exit Download Application** 

#### Modem Menu

Modem Menu offers the 'Modem Diagnostics' option.

| 1    | Modem         | Code I     | _ 😂 <b>⊣</b> × 11:33    | ō ok  |
|------|---------------|------------|-------------------------|-------|
|      | Firmware f    | ile path · |                         |       |
|      | Uplo<br>Valid | ad<br>ate  | Download<br>Test FW Ver |       |
|      |               |            | Cance                   |       |
|      | Moder         | m Diagno   | stics                   |       |
| File | Modem         | Help       |                         | - III |

Figure 5 Modem Menu

| 🏄 Modem Code     | l             |
|------------------|---------------|
| MODEM I          | DIAGNOSTICS   |
| Modem Battery    | Modem Version |
| OK!              | 2.0           |
| Connection State | Protocol      |
| No Burst         | HART          |
| Modem Status     |               |
| ок               |               |
|                  |               |
| Re               | efresh        |
| <                | < Back        |
|                  |               |
|                  |               |

#### **Figure 6 Modem Diagnostics**

### Modem Diagnostics

#### **Modem Battery**

Indicates whether the Modem battery is OK or Low

#### Modem Version:

Indicates the current Modem Firmware Version

#### **Connection State:**

This indicates the state of the network. Since Modem will not be connected to DE or HART network during the execution of this application, the default state will be displayed which is No Burst State

#### **Protocol**:

This indicates the protocol the Mode is set to. Since Modem will not be connected to DE or HART network during the execution of this application, the default state will be displayed all the time which is HART

#### Modem Status:

Indicates the following Status information:

- Battery Condition: OK, Low
- ROM failures
- RAM failures

#### Help Menu

Help Menu offers the 'About' option

| <b>#</b> # | Modem Code D       | <b>4</b> <sup>*</sup> <sub>×</sub> <b>4</b> × 2:34 | ok |
|------------|--------------------|----------------------------------------------------|----|
| F          | irmware file path  |                                                    |    |
|            | Upload<br>Validate | Download<br>Test FW Ver                            |    |
|            |                    | Cancel                                             |    |
|            | About              | :                                                  |    |
| File       | Modem Help         |                                                    |    |

Figure 7 Help Menu

#### About

Select Help\About to see the version of the Modem Code Download Application

| Modem Code Dow 🖧 ଐ 12:06       | ok |
|--------------------------------|----|
| Modem CodeDownload Application |    |
| Version 1.0                    |    |
| ОК                             |    |
|                                |    |
|                                |    |
|                                |    |
|                                |    |
|                                |    |
|                                |    |
|                                |    |
|                                |    |

Figure 8 About Box Version Number

### **Upload / Download Operations**

**NOTE:** Before you begin Upload or Download operation it is important to make sure that the modem status is good. From the Menu, select Modem\Modem Diagnostics and make sure that BOTH Modem Battery and Modem Status are OK (as in Figure 6). Do not continue in case of any bad status.

#### **Download Operation**

The Download operation will allow the user to Upgrade the Modem firmware in the factory or in the field

#### Step 1.

Press Download button on the Main screen of the Modem Code Download Application. It will open the "Open" dialog box

- Select folder : My documents
- Select Type : Hex or Binary

| <b>f</b> # | Mod              | lem         | Code               | । © ∉ <mark>x</mark> | ⊧ | 10:06 | 5        |
|------------|------------------|-------------|--------------------|----------------------|---|-------|----------|
| Op         | en               |             |                    |                      |   |       |          |
| Fol<br>Ty  | lder: (<br>pe: ( | My I<br>Hex | Docum<br>: file (* | ients<br>'.hex)      | • | Can   | cel<br>T |
| Nar        | me 4             | •           | Folder             | r                    |   |       | Date     |
| <b>a</b> / | APPW             | 'CS         | My Do              | ocument              | s |       | 7/13     |
|            |                  |             |                    |                      |   |       |          |
|            |                  | III         |                    |                      |   |       | •        |
|            |                  |             |                    |                      |   |       |          |

**Figure 9 Download Screen** 

On selecting the File, the confirmation screen will be displayed. Select Yes to proceed

| 1   | Modem Code I 🧼 🖧 🐴 11:08                                                                |  |
|-----|-----------------------------------------------------------------------------------------|--|
| ſ   | Firmware file path                                                                      |  |
|     | MCToolKitCodeDownload                                                                   |  |
|     | Are sure you want to<br>download \SD Card\My<br>Documents\APPWCS.HEX<br>file to Modem ? |  |
|     | Yes No                                                                                  |  |
|     |                                                                                         |  |
|     | Test Completed successfully                                                             |  |
| Fil | e Modem Help 🔛                                                                          |  |

**Figure 10 Download Confirmation** 

#### **Step 2**:

The download will start.

The Firmware will be downloaded from the PPC to the Modem

| fe Moder              | n Code I                | - <b>₽<sup>2</sup>x =(x</b> 11:09 | ok       |
|-----------------------|-------------------------|-----------------------------------|----------|
| rFirmware<br>\SD Card | file path<br>\My Docume | ents\APPWCS.HEX                   |          |
| Up<br>Vali            | load<br>date            | Download<br>Test FW Ver           |          |
|                       |                         | Cancel<br>1468                    |          |
|                       | Downloadin              | g Bytes                           |          |
| File Moder            | Help                    |                                   | <b>-</b> |

Figure 11 Download Status

Download Status will be displayed in the end.

| 🏄 Modem Code I 🛛 🥰 🐟 11:13                                                                               |
|----------------------------------------------------------------------------------------------------|
| Firmware file path<br>\SD Card\My Documents\APPWCS.HEX<br>MCToolKitCodeDownload ok                       |
| Download completed successfully.                                                                         |
| Cancel<br>15360<br>Download Successful. Select 'Validate'<br>button to switch the modem to User<br>Mode. |
| File Modem Help 🔤 -                                                                                      |

Figure 12 Download Complete

**Note:** The 'Cancel' option is provided to Cancel the Download at any point. But it is not recommended to Cancel the Download as it requires another Download to bring the modem back to normal state

#### Step 3: Validate

Upon successful download, the user MUST Validate the firmware image just downloaded, to set the modem to User Mode.

To Validate, select the "Validate' Button and wait for the operation to complete. Status message will display the Validation Stage.

| 🏄 Modem Code I 🦳 🧞 🔩 11:13                            | ok    |
|-------------------------------------------------------|-------|
| Firmware file path<br>SD Card\My Documents\APPWCS.HEX |       |
| Upload Download<br>Validate Test FW Ver               |       |
| Cancel<br>3356<br>Uploading bytes                     |       |
| File Modem Help                                       | <br>▲ |

**Figure 13 Validation Status** 

| 1    | Modem Code I       | , <b>4</b> × 11:14 | ok |
|------|--------------------|--------------------|----|
| ſ    | Firmware file path |                    |    |
|      | SD Card\My Docun   | hents\APPWCS.HEX   |    |
|      | Upload             | Download           |    |
|      | Validate           | Test FW Ver        |    |
|      |                    | 15360              |    |
|      | Validating uploa   | ded firmware       |    |
| File | e Modem Help       |                    |    |

**Figure 14 Validating Firmware** 

After the successful Validation, perform the Step 4 to check the Modem Firmware Version.

| <b>!</b> ; | Modem Code I                              | - <b>₽<sub>X</sub> =(x</b> 11:14   | ok         |
|------------|-------------------------------------------|------------------------------------|------------|
|            | Firmware file path<br>\SD Card\My Docum   | ents\APPWCS.HEX                    |            |
|            | Upload<br>Validate                        | Download<br>Test FW Ver            |            |
|            | Validate Successfull<br>version 2.0. Mode | Modem firmware<br>em Ready to use. |            |
| []<br>File | Modem Help                                |                                    | <br>\$\$\$ |

**Figure 15 Modem Firmware version** 

#### **Step 4: Test Firmware Image**

Use this feature to check the latest firmware version in the Modem. Select **"Test FW Ver"** button. A message box with the version number will be displayed.

| 🏄 Modem Code I 🛛 🥰 🖈 11:08                                            |
|-----------------------------------------------------------------------|
| Firmware file path<br>\SD Card\modem1.hex<br>MCToolKitCodeDownload ok |
| Modem Firmware Version:-<br>2.0                                       |
| Cancel                                                                |
| File Modem Help 🔤 -                                                   |

**Figure 16 Test Firmware Version** 

**NOTE:** Test Firmware Version can only be started when Modem is in Application Mode (User Mode)

#### Step 5: Exit

After the successful Validation and Test, select File / Exit to exit the application. Modem is now ready to use.

#### **Upload Operation**

The Upload operation will allow the user to Upload the Modem firmware into the PPC.

**Step 1**: Press Upload button on the Main screen of the Modem Code Download Application. It will open the "Save" dialog box.

- Enter the file name to Upload the firmware image from the modem (without any file extensions)
- Select Folder : SD Card
- Type : Hex or Binary
- Location : SD Card
- Select Save

| 🏄 Enter file nam 🗭 🧞 🛠 11:10     |                    |  |  |  |
|----------------------------------|--------------------|--|--|--|
| Enter file name to save firmware |                    |  |  |  |
| Name:                            | modem1             |  |  |  |
| Folder:                          | My Documents 🔹     |  |  |  |
| Type:                            | Hex file (*.hex) 🔹 |  |  |  |
| Location:                        | SD Card 🗸          |  |  |  |
|                                  | Save Cancel        |  |  |  |
|                                  |                    |  |  |  |
|                                  |                    |  |  |  |
|                                  |                    |  |  |  |
|                                  |                    |  |  |  |

**Figure 17 Save Firmware** 

The confirmation screen will be displayed after selecting Save. Select Yes to proceed

| 7   | odem Code I → 🖧 ┥ 🗙 11:06                                                |  |  |  |  |
|-----|--------------------------------------------------------------------------|--|--|--|--|
|     | Firmware file path                                                       |  |  |  |  |
|     | Are sure you want to<br>upload firmware to file \SD<br>Card\modem1.hex ? |  |  |  |  |
|     | Yes No                                                                   |  |  |  |  |
|     |                                                                          |  |  |  |  |
|     |                                                                          |  |  |  |  |
| Fil | File Modem Help                                                          |  |  |  |  |

**Figure 18 Save Firmware Confirmation** 

#### Step 2: The Upload will start

The firmware will be uploaded from the Modem to the PPC.

| 👭 Modem Code I 💿 🧞 🔩 11:06                | ok |
|-------------------------------------------|----|
| Firmware file path<br>\SD Card\modem1.hex |    |
| Upload Download<br>Validate Test FW Ver   |    |
| Cancel<br>2772                            |    |
| Uploading bytes                           |    |
| File Modem Help                           | ·  |

Figure 19 Firmware Upload from Modem to PPC

Upload status will be displayed in the Status Message Window

| 2   | Modem Code I                               | - + <mark>*</mark> x <b>-(</b> × 11:07 | ok  |
|-----|--------------------------------------------|----------------------------------------|-----|
|     | Firmware file path<br> SD Card\modem1.he   | ex.                                    |     |
|     | Upload<br>Validate                         | Download<br>Test FW Ver                |     |
|     | Upload Successfull. Modem Ready to<br>use. |                                        |     |
| Fil | e Modem Help                               | 1                                      | - I |

Figure 20 Upload Complete

**NOTE:** Upload operations can only be started when Modem is in Application mode (User Mode) i.e. when it contains valid firmware image.

#### Step 3: Exit

Select File / Exit to exit the application.

**Troubleshooting** This section provides some suggestions on possible remedies to problems that may occur during the operation of the application.

| Installation                                                                          |                                                                                                    |                                                                                                    |  |  |  |
|---------------------------------------------------------------------------------------|----------------------------------------------------------------------------------------------------|----------------------------------------------------------------------------------------------------|--|--|--|
| Symptom                                                                               | Probable Cause                                                                                       | Corrective Action                                                                                                    |  |  |  |
| Unable to complete setup<br>procedure for Code Download<br>application installation.  | Insufficient disk free space on the PC.                                                              | Check to make sure that there is<br>enough free disk space on the<br>PC's fixed disk to allow<br>installation of the Code<br>Download application and its<br>associated files            |  |  |  |
| Unable to run setup and<br>installation utility for the Code<br>Download application. | You do not have write<br>(Admin) privileges in the<br>directories specified for the<br>installation. | See your system<br>administrator                                                                                                    |  |  |  |
|                                                                                       | <b>Code Download Application</b>                                                                     |                                                                                                    |  |  |  |
| Symptom                                                                               | Probable Cause                                                                                       | Corrective Action                                                                                                    |  |  |  |
| No response from the device                                                           | The modem is not connected to the PPC                                                                | Make connections between the<br>PPC and the modem using the<br>RS-232 cable supplied with the<br>MC Toolkit product                                                                      |  |  |  |
|                                                                                       | Modem has Low battery condition                                                                      | Modem reports Low battery<br>when 1.5V <battery<br>Voltage&lt;2.5V .<br/>For best results replace the<br/>battery when the modem starts<br/>to report Low battery condition</battery<br> |  |  |  |

#### **Table 3 Troubleshooting**

## Honeywell

Sales and Service

For application assistance, current specifications, pricing, or name of the nearest Authorized Distributor, contact one of the offices below. Asia Pacific Global **Technical Support** Field Instruments Phone: +65 6580 3156 Fax: +65 6445-3033

Australia

Honeywell Limited Phone: +(61) 7-3846 1255 FAX: +(61) 7-3840 6481 Toll Free 1300-36-39-36 Toll Free Fax: 1300-36-04-70

China - PRC - Beijing Honeywell China Inc. Phone: +(86-10) 8458-3280 Fax: +(86-10) 8458-4650

China - PRC - Shanghai Honevwell China Inc. Phone: (86-21) 5257-4568 Fax: (86-21) 6237-2826

China – PRC - Chengdu Honeywell China Inc. Phone: +(86-28) 6613-5078 Fax: +(86-28) 8678-7061

China – PRC - Xi'an Honeywell China Ltd -Xi'an Phone: +(86-29) 8833-7490 Fax: +(86-29) 8833-7489

China - PRC - Shenzhen-Honeywell China Inc. Phone: +(86) 755-2518-1226 Fax: +(86) 755-2518-1221

Indonesia PT Honeywell Indonesia Phone: +(62) 21-535-8833 FAX: +(62) 21-5367 1008

India Automation India Ltd. Honeywell Ltd. Phone:+(91) 6603-9400 Fax: +(91) 6603-9600

Japan Honeywell Inc. Phone: +(81) 3 6730 7197 Fax: +(81) 3 6730 7228

Malavsia Honeywell Engineering Sdn Bhd Phone: +(603) 7958-4788 Fax: +(603) 7958-8922

New Zealand Honeywell Limited Phone: +(64-9) 623-5050 Fax: +(64-9) 623-5060 Toll Free (0800) 202-088

Singapore Honeywell Pte Ltd. Phone: +(65) 6580 3278 Fax: +(65) 6445-3033

South Korea Honeywell Korea Co Ltd Phone: +(822) 799 6114 Fax: +(822) 792 9015

Thailand Honeywell Systems (Thailand) Ltd. Phone: +(662) 693-3099 FAX: +(662) 693-3089

Taiwan R.O.C. Honevwell Taiwan Ltd. Phone: +(886-2) 2245-1000 FAX: +(886-2) 2245-3243

**SE Asia Countries** see Honeywell Pte Ltd (Singapore) for: Philippines, Pakistan, Cambodia, Guam, Laos, Myanmar, Vietnam, East Timor

**SE Asia Countries** see Honeywell Automation India Ltd for: Bangladesh Nepal Sri Lanka

#### EUROPE Austria Honeywell Austria GmbH Phone: +43 (316)400123 FAX: +43 (316)40017

Belaium Honeywell SA/NV Phone:+32 (0)2728 24 07 FAX: +32 (0)2728 22 45

Bulgaria Honeywell EOOD Phone: +(359) 2 40 20 900 FAX: +(359) 2 40 20 990

Czech Republic Honeywell spol. s.r.o. Phone:+420 242 442 232 FAX: +420 242 442 131

Denmark Honeywell A/S Phone: +(45) 39 55 55 55 FAX: +(45) 39 55 55 58

Finland Honeywell OY Phone: +358 (0)20752 2753 FAX: +358 (0) 20752 2751

France Honeywell SA Phone: +33 (0)1 60198075 FAX: +33 (0)1 60198201

Germany Honeywell AG Phone: +49 (69)8064-299 FAX: +49 (69)806497336

Hungary Honeywell Kft. Phone: +36-1-451 4300 FAX: +36-1-451 4343

Italv Honeywell S.p.A. Phone:+390292146307 FAX: +39 0292146377

The Netherlands Honeywell B.V. Phone: +31 (0) 20 5656200 FAX: +31 (0) 20 5656210

Norway Honeywell A/S Phone: (45) 39 55 55 55

Poland Honeywell Sp. zo.o Phone: +48-22-6060900 FAX: +48-22-6060901

#### Portugal Honeywell Portugal Lda Phone: +351 21 424 5000 FAX: +351 21 424 50 99

Romania Honeywell Bucharest Phone: +40 (0) 21 2316437 FAX: +40 (0) 21 2316439

Russian Federation (RF), ZAO "Honeywell" Phone: +7 (095) 796 98 00 FAX: +7 (495) 797 99 64

Slovak Republic Honeywell s.r.o. Phone: +421-2-58247 410 FAX: +421-2-58247 415

Spain Honeywell S.A. Phone: +34 (0)91313 61 00 FAX: +34 (0)91313 61 30

Sweden Honeywell AB Phone: +(46) 8 775 55 00 FAX: +(46) 8 775 56 00

Switzerland Honeywell AG Phone: +41 18552448 FAX: +(41) 1 855 24 45

Turkey Honeywell Turkey A.S. Phone: +90 216 578 71 00 FAX: +90 216 575 66 35

Ukraine Honeywell Tel: +380-44-201 44 74 Fax: +380-44-201-44-75

United Kinadom Honeywell Control Systems Ltd. Phone: +44 (0)1344 655251 FAX: +44 (0) 1344 655554

MIDDLE EAST Abu Dhabi U A E Middle East Headquarters Honeywell Middle East Ltd. Phone: +971 2 4041246 FAX: +971 2 4432536

Sultanate of Oman Honeywell & Co Oman LLC Phone: +968 24 701153/ Ext.33 FAX +968 24 787351

Saudia Arabia Honeywell Turki Arabia Ltd Jubail Office Phone: +966-3-341-0140 Fax: +966-3-341-0216 Honeywell - ATCO Dammam Office Phone: 0096638304584 Fax: 0096638338059

Kuwait Honeywell Kuwait KSC Phone: +965 242 1327 to 30 Fax: +965 242 8315

And Phone: +965 326 2934/1821Fax: +965 326 1714

AFRICA Mediterranean & African Distributors Honeywell SpA

Phone: +39 (02) 250 10 604 FAX: +39 (02) 250 10 659

South Africa (Republic of) and sub saharan Honeywell Southern Africa Honeywell S.A. Pty. Ltd. Phone: +27 11 6958000 FAX +27 118051504

NORTH AMERICA Canada Honeywell LTD Phone: 1-800-737-3360

FAX: 1-800-565-4130

USA **Honeywell Process** Solutions, Phone: 1-800-423-9883 Or 1-800-343-0228 Email: askssc@honeywell.com

SOUTH AMERICA Argentina

Honeywell S.A.I.C. Phone: +(54-11) 4383-3637 FAX: +(54-11) 4325-6470

Brazil Honeywell do Brasil & Cia Phone: +(55-11) 7266-1900 FAX: +(55-11) 7266-1905

Chile Honeywell Chile, S.A. Phone: +(56-2) 233-0688 FAX: +(56-2) 231-6679

Mexico Honeywell S.A. de C.V. Phone: +(52) 55 5259-1966 FAX: +(52) 55 5570-2985

**Puerto Rico** Honeywell Inc. Phone: +(809) 792-7075 FAX: +(809) 792-0053

Trinidad Honeywell Inc. Phone: +(868) 624-3964 FAX: +(868) 624-3969

Venezuela Honeywell CA Phone: +(58-2) 238-0211 FAX: +(58-2) 238-3391

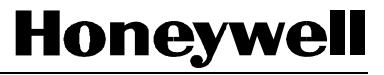

**Honeywell Process Solutions** 1860 W Rose Garden Lane Phoenix, AZ 85027 USA www.honeywell.com/ps/hfs

34-ST-25-33 Rev.1 October 2010 ©2008-10 Honeywell International Inc.